# COORDENADORIA DE REGISTROS ACADÊMICOS - CRA

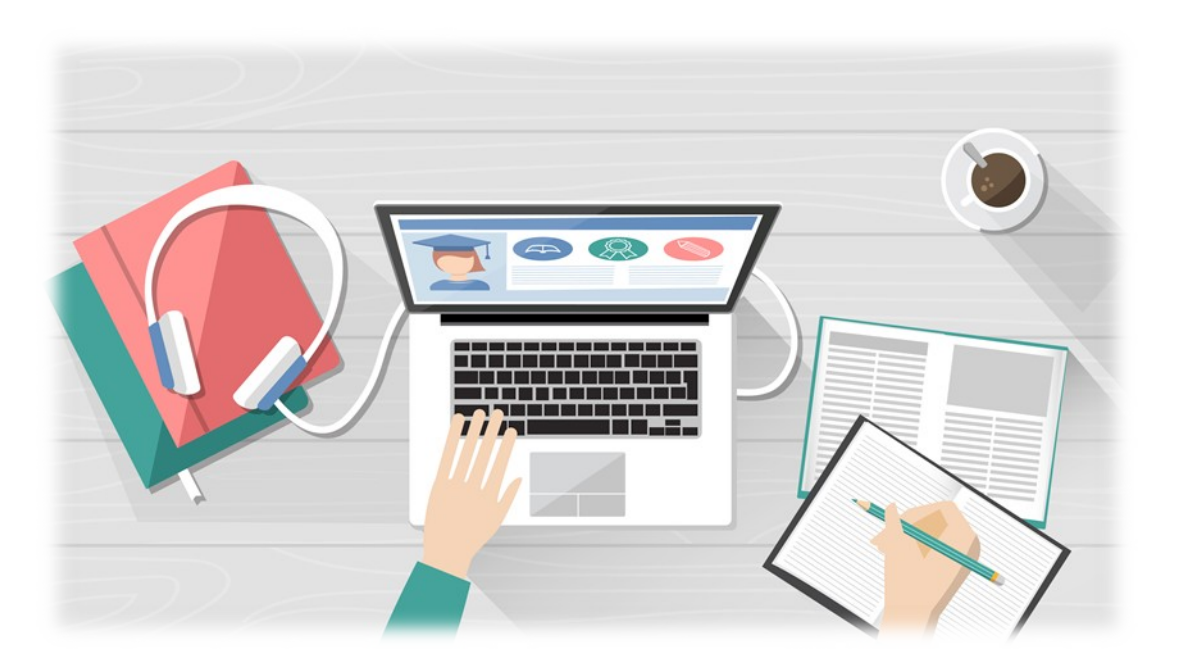

# **COORDENADORIA DE REGISTROS ACADÊMICOS - CRA**

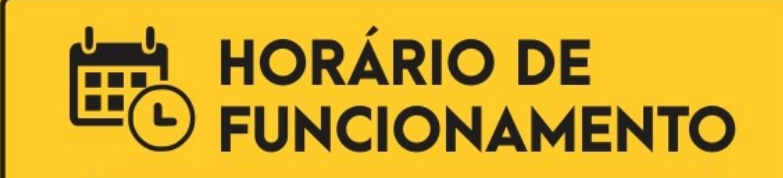

#### SEGUNDA A SEXTA

8h às 11:30 e das 12:30 às 17h

Coordenadora: Charlene Corteletti Angeli

#### CONTATOS

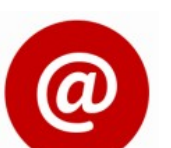

cra.cs@ifes.edu.br

(27) 2234-3000 - Ramal 3005

Para acessar o Sistema Acadêmico, clique no link <u>https://academico.ifes.edu.br/</u> ou copie esse link e cole diretamente no seu navegador de internet.

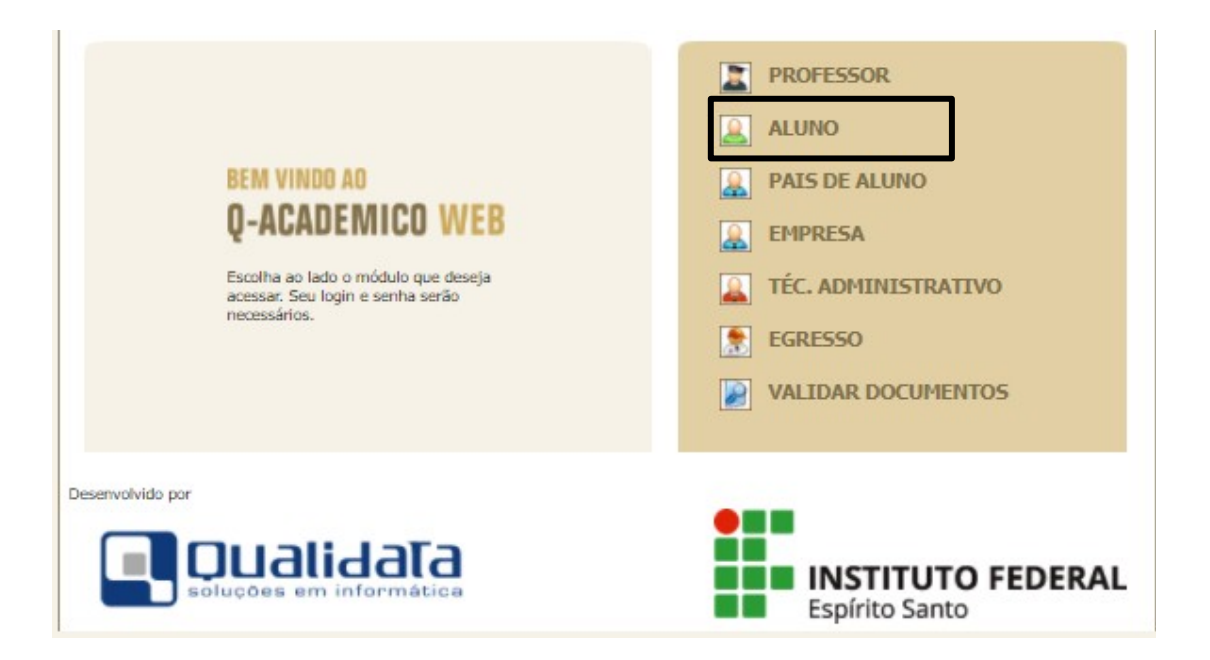

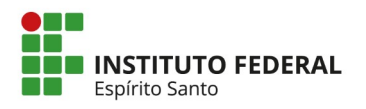

Ao clicar na opção Aluno, abrirá a tela da imagem abaixo. Se já fez o primeiro acesso ao sistema, digite no campo Login o seu n<sup>o</sup> de matrícula e a senha, clique em OK.

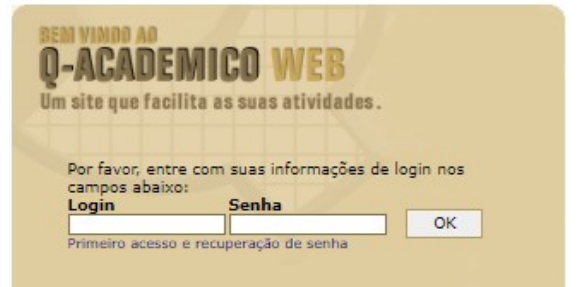

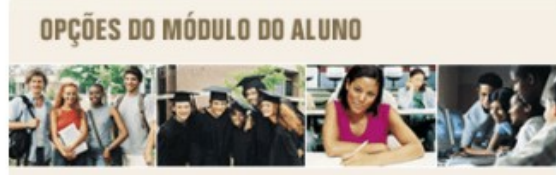

O Q-Acadêmico Web oferece uma grande quantidade de informações para você. Através dos ícones abaixo você pode conhecer melhor as opções deste módulo.

Passe o mouse sobre os ícones para visualizar sua descrição.

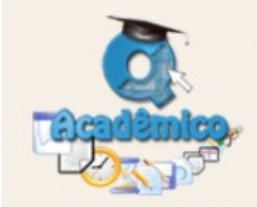

O Q-Académico Web o aproxima ainda mais da sua instituição, dos seus professores e da sua turma. É uma importante ferramen-ta que possibilitará a você, enquanto estudante, um universo de informações muito grande, ao alcance de poucos cliques.

Qualidata Soluções em Informática www.qualidata.com.br

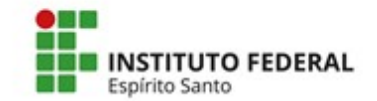

<u>Caso nunca tenha acessado o Sistema Acadêmico ou não lembre a sua senha de acesso</u>, clique em "Primeiro acesso e recuperação de senha" (localizado abaixo do campo Login). Abrirá a tela mostrada na imagem abaixo, digite seu login (é a sua matrícula no curso, é também o mesmo login usado no AVA Moodle) e clique em Enviar. Você receberá um e-mail do Sistema no prazo de até 30 minutos, aguarde. Quando receber o e-mail, siga as instruções de acesso.

#### **Recuperar Senha**

Informe sua matrícula ou login para recuperar a senha

Matrícula

Enviar

Quando realizar o primeiro acesso, abrirá a tela de "Pedido de Alteração de Dados Cadastrais", por favor, atualize seus dados pessoais, caso necessário, e clique em Enviar (localizado no final da tela).

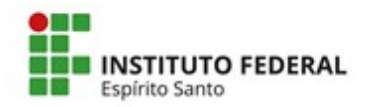

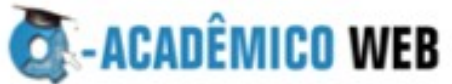

| <u>&amp;</u> mi | RÓDULO DO ALUNO                                                                                                    | 0 0 🗑 🗖 🕸 🗟 🖨 🕯 |  |
|-----------------|----------------------------------------------------------------------------------------------------|-----------------|--|
| Págir           | ina inicial                                                                                                    |                 |  |
|                 | Bom dia, Aluno T                                                                                                    | feste 1 !       |  |
| 0               | Questionários<br>Não há questionários a serem respondidos                                                                                                    |                 |  |
| 0               | Horário Individual<br>Confira aqui o horário de suas aulas neste período                                                                                               |                 |  |
| 17              | Calendário Acadêmico<br>Todas as datas do que acontece na sua instituição, no seu curso e na sua turma estão disponíveis<br>para visualização em um &único calendário. |                 |  |
|                 | Diários<br>Datas de provas, trabalhos e exercícios de cada disciplina.                                                                                                 |                 |  |
| 10              | Boletim<br>Confira notas e freqüências                                                                                                    |                 |  |
| 5               | Estágios<br>Verifique se há ofertas de estágios para o seu curso                                                                                                    |                 |  |
| 100             | Caixa de Mensagens                                                                                                    |                 |  |
| 8               | Você possui mensagens não lidas.                                                                                                    |                 |  |
| ¢               | Histórico Escolar<br>Histórico Escolar                                                                                                    |                 |  |
| C               | Medidas disciplinares e premiações<br>Medidas disciplinares e premiações                                                                                               |                 |  |

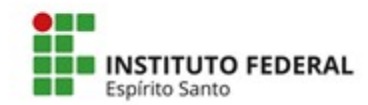

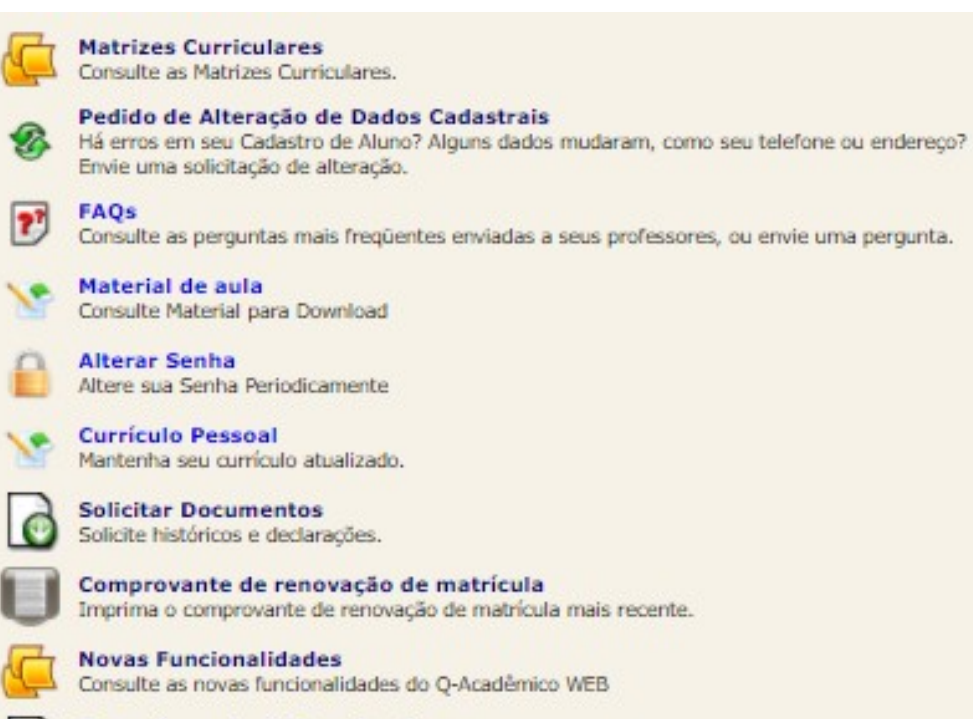

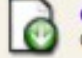

Gerenciamento de Downloads Gerenciamento de Downloads

Senha dos Pais ou Responsável Envia a senha dos pais ou responsável pelo aluno por email.

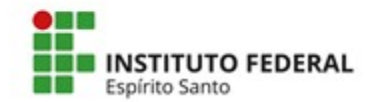

# FUNCIONALIDADE - SENHA DOS PAIS OU RESPONSÁVEL

Nesta funcionalidade o próprio aluno envia senha para os pais ou responsável por email.

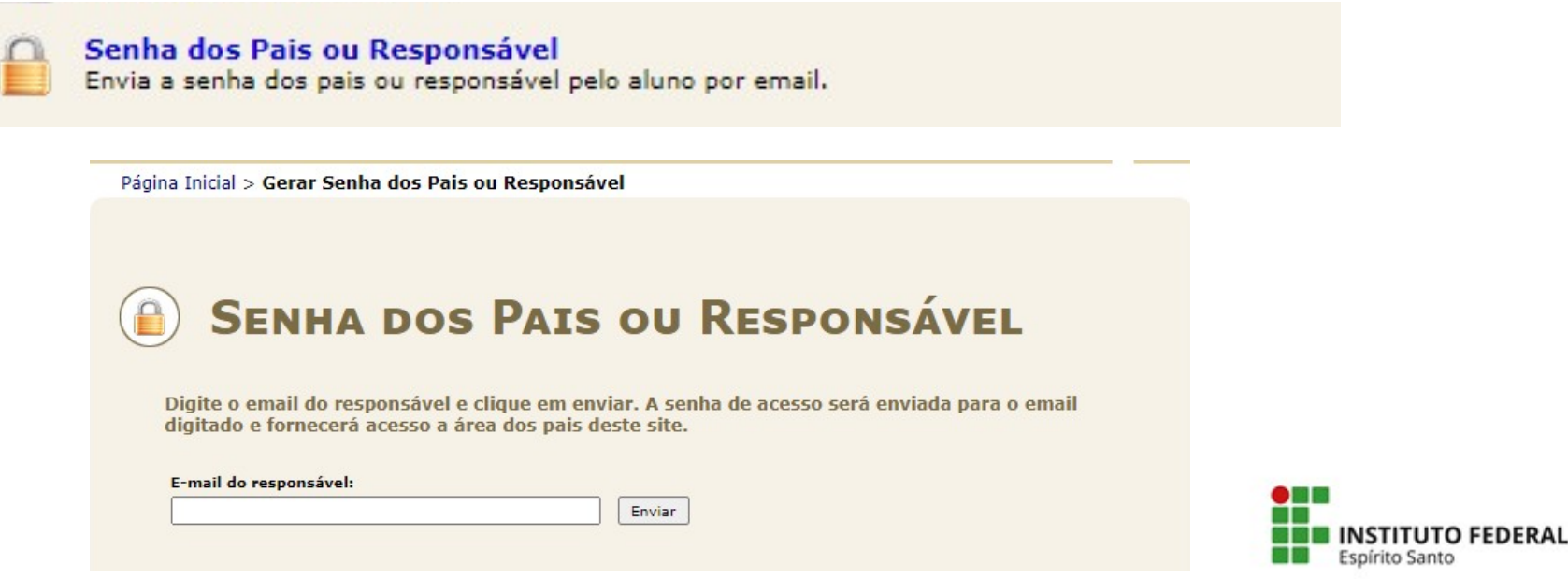

# SISTEMA ACADÊMICO WEB ALUNO FUNCIONALIDADE - SENHA DOS PAIS OU RESPONSÁVEL

Acesso dos pais ou responsáveis: https://academico.ifes.edu.br/

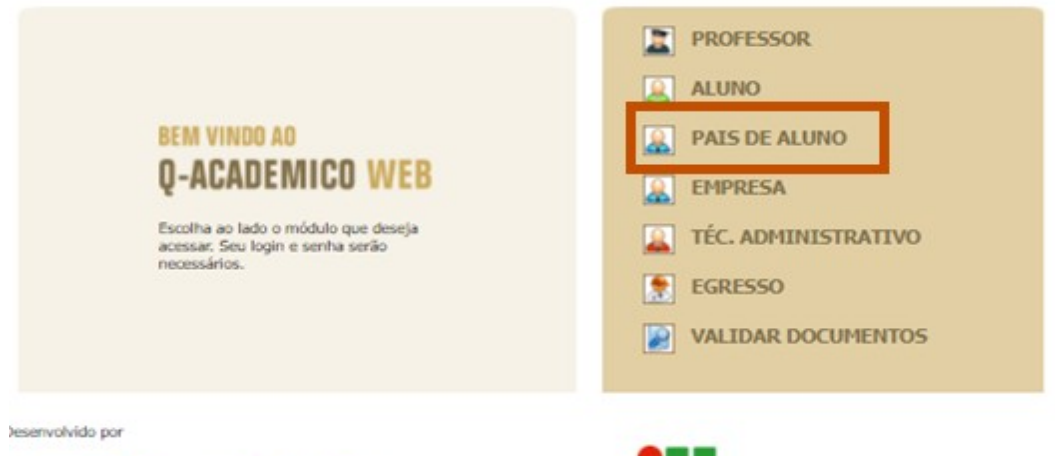

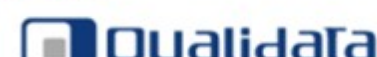

soluções em informática

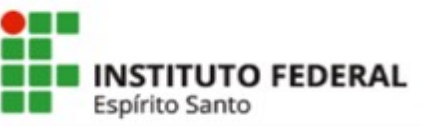

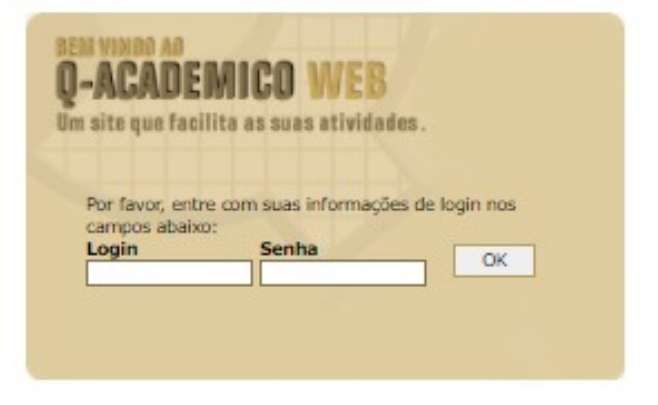

#### Login: nº da matrícula do estudante

**Senha:** a senha para acesso será enviada para o e-mail digitado pelo aluno e fornecerá acesso a área dos pais.

# **FUNCIONALIDADE – SOLICITAR DOCUMENTOS**

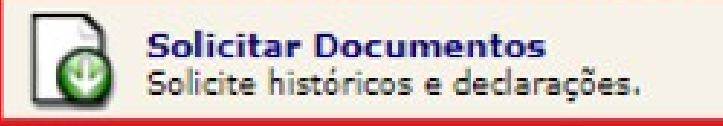

Ao clicar em solicitar documentos, o sistema irá redirecioná-lo para o módulo de solicitação de documentos, onde por padrão, caso ainda não tenha utilizado o módulo, nenhuma solicitação estará sendo exibida. Para realizar uma nova solicitação, clique em "**Nova Solicitação**":

ITUTO FEDERAL

Espírito Santo

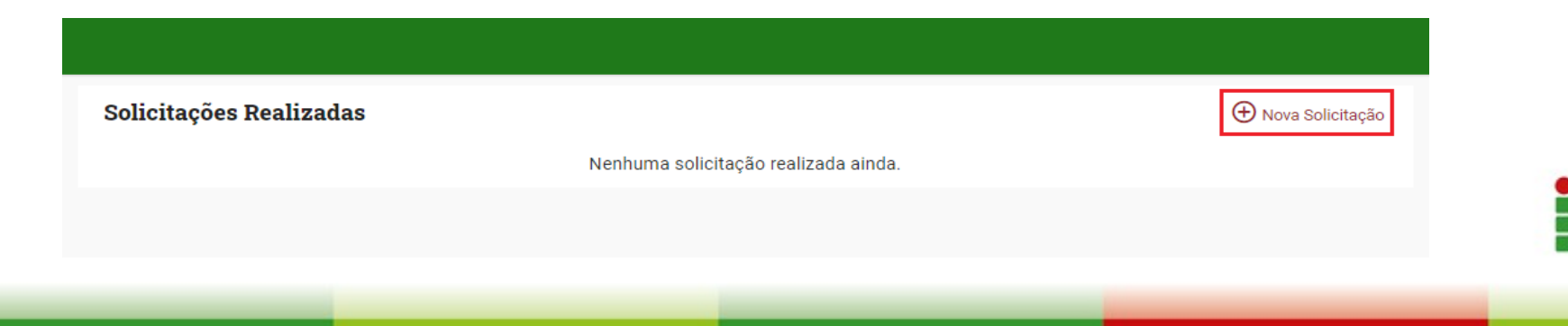

### **FUNCIONALIDADE – SOLICITAR DOCUMENTOS**

A clicar, o sistema irá exibir a tela para realizar uma nova solicitação. Para isto, basta selecionar qual documento deseja solicitar, os documentos disponíveis são atestado de escolaridade, boletim escolar, histórico escolar parcial e horário do aluno:

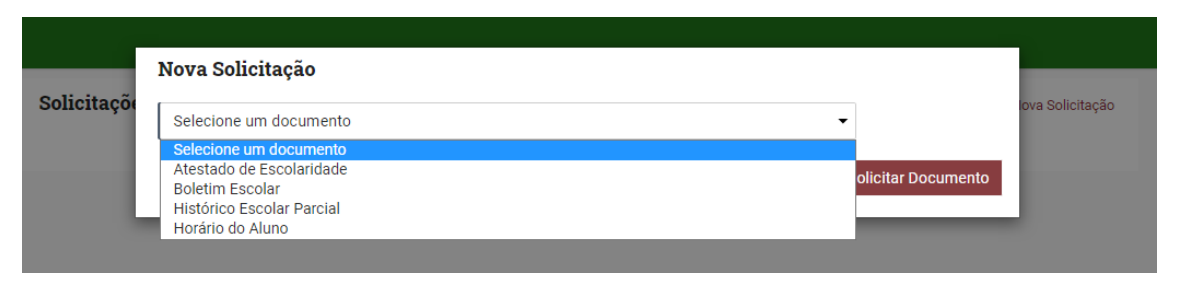

Ao selecionar o documento de sua preferência, clique em "Solicitar Documento":

|             | Nova Solicitação         |                   |                     |                 |
|-------------|--------------------------|-------------------|---------------------|-----------------|
| Solicitaçoe | Atestado de Escolaridade |                   | ▼ 2020/2 ▼          | ova Solicitação |
|             |                          | Rascunho Cancelar | Solicitar Documento |                 |
|             |                          | _                 |                     |                 |

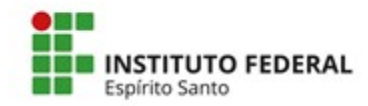

# **FUNCIONALIDADE – SOLICITAR DOCUMENTOS**

Após isso, o sistema irá processar a solicitação realizada e, em seguida, o download do documento irá se iniciar automaticamente. Caso o download não se inicie, basta clicar em "**Download**" no documento gerado:

| Solicitações Realizadas                         | Nova Solicitação |
|-------------------------------------------------|------------------|
| 20/10/2020<br>Atestado de Escolaridade - 2020/2 |                  |
|                                                 |                  |

Procure na pasta de download do seu navegador pelo arquivo gerado.

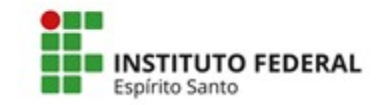

### VALIDAÇÃO DE DOCUMENTOS WEB

Para verificar a autenticidade de um documento gerado na WEB por um aluno, foi disponibilizado na tela inicial do Acadêmico WEB, uma opção para validar documentos.

Todo documento gerado através da WEB, terá em sua borda, a chave de autenticação. Essa chave será utilizada para verificar a autenticidade do documento.

Para realizar a verificação de autenticidade do documento, basta acessar o acadêmico WEB e clicar na opção "VALIDAR DOCUMENTOS":

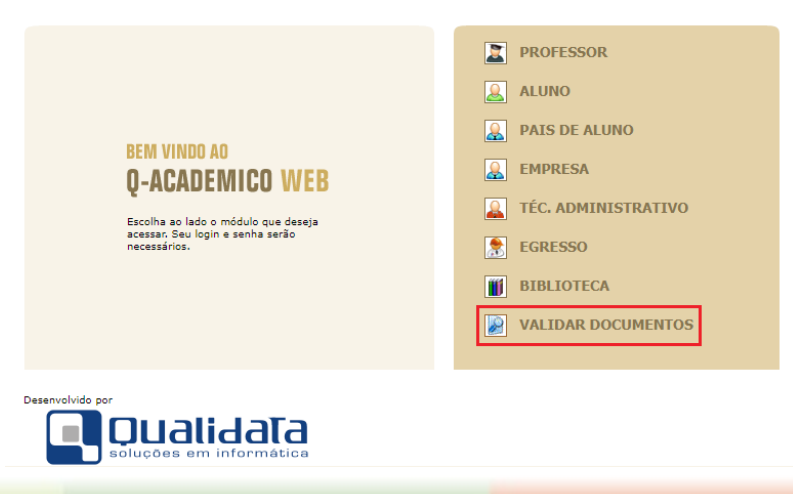

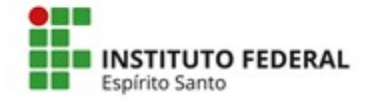